## User Guide Einzelprofil

Version Juni 2025

## Inhaltsverzeichnis

| Inha                  | Itsverzeichnis                                                                        | 2                      |
|-----------------------|---------------------------------------------------------------------------------------|------------------------|
| 1                     | Anmeldung / Registrierung                                                             | .3                     |
| 1.1<br>1.2            | Registrierung & IDP<br>Profiltypen                                                    | .3<br>.3               |
| 1.3<br>1.4            | Einem Organisations- oder Behördenprofil beitreten<br>Anmeldung mit mehreren Profilen | .4<br>.6               |
| 2                     | Übersicht Einzelprofil                                                                | 7                      |
| <mark>3</mark><br>3.1 | Eingehender Rechtsverkehr<br>Neue Sendung empfangen                                   | . <mark>8</mark><br>.8 |
| <mark>4</mark><br>4.1 | Ausgehender Rechtsverkehr                                                             | 0<br>0                 |
| 5                     | Einsehbare Akten 1                                                                    | 3                      |
| <mark>6</mark><br>6.1 | Meine Einstellungen       1         Einzelprofil löschen       1                      | <mark>3</mark><br>4    |
| 7                     | Support 1                                                                             | 5                      |
| 8                     | Versionierung dieses Dokuments 1                                                      | 5                      |

## 1 Anmeldung / Registrierung

#### 1.1 Registrierung & IDP

Die Plattform justitia.swiss lässt eine Registrierung als Behörde, Organisation wie auch eine Registrierung als Einzelperson zu. Die verfügbaren Profiltypen werden im Abschnitt 1.2 näher beschrieben.

Die Registrierung auf der Plattform justitia.swiss ist mit unterschiedlichen kantonalen Identity Providern (IDP) oder auch öffentlich verfügbaren IDPs wie AGOV, TrustID und SwissID möglich. Falls Sie noch keine digitale Identität haben, werden Sie direkt vom gewählten IDP durch den Registrierungsprozess geleitet.

Die detaillierten Registrierungsanleitungen zu den einzelnen IDPs sind auf der Webseite von justitia.swiss zu finden: <u>Anleitungen zur Registrierung</u>

#### 1.2 Profiltypen

Auf der Plattform kann zwischen drei unterschiedlichen Profiltypen gewählt werden:

- Einzelprofil
- Organisationsprofil
- Behördenprofil

#### 1.2.1 Einzelprofil

Einzelprofile sind für Einzelpersonen, welche sämtliche elektronische Kommunikation mit Justizbehörden selbst via die Web-Oberfläche durchführen. Nur eine Person hat Zugriff auf das Profil, sie kann keine anderen Personen einladen, keine Gruppen bilden und keine Stellvertretung für ihr Profil einrichten.

Die Person, welche das Profil erstellt hat, wird unter ihrer eigenen, von ihrer IDP validierten Identität registriert und erscheint auch auf allen Sendungen und Quittungen.

Hier kommen Sie zur Registrierung: Registrierung justitia.swiss

#### 1.2.2 Organisationsprofil

Organisationsprofile sind für Nutzende (nicht Justizbehörden), welche Berechtigungen an weitere Personen (Mitarbeitende) weitergeben wollen (Art. 24 BEKJ).

Es gibt derzeit 4 mögliche Rollen in einem Profil einer Organisation (kumulativ):

- Administrator des Profils (mindestens einen, Empfehlung zwei).
- Technischer Administrator, verwaltet die technischen Verbindungen mit einer Fachapplikation und deren Schnittstellen (sogenannte API). Der technische Administrator hat keine Einsicht in die übermittelten Daten und kann solche auch nicht abrufen.
- Mitglied, kann den eingehenden und ausgehenden Rechtsverkehr sehen, eine Sendung öffnen, Fristen auslösende Handlungen vornehmen, eine Sendung vorbereiten und versenden.

| erechtigung                                                                                                    |
|----------------------------------------------------------------------------------------------------|
| Mitglied                                                                                                    |
| ✓ Empfangen und senden von Eingaben                                                                                                    |
| <ul> <li>Empfangen und senden von Aktentransfers</li> </ul>                                                                              |
| ✓ Verwalten von Akten                                                                                                    |
| Administrator                                                                                                    |
| <ul> <li>Verwalten der Organisation (Organisationseinstellungen anpassen,<br/>Mitglieder einladen, berechtigen und entfernen)</li> </ul> |
| ✓ Organisationseinstellungsverlauf einsehen                                                                                              |
| Technischer Administrator                                                                                                    |
| ✓ Technische User erstellen und entfernen                                                                                                |
| ✓ Organisationseinstellungsverlauf einsehen                                                                                              |

 Nicht berechtigtes Mitglied, wurde in das Profil eingeladen, aber noch nicht vom Administrator des Profils als endgültig berechtigt bestätigt. Solange diese Person nicht berechtigt ist, kann sie auch nicht auf Inhalte des Profils zugreifen.

#### 1.2.2.1 Rechtlich verantwortliche Person

In einem Organisationsprofil muss eine <u>rechtlich verantwortliche Person</u> benannt werden, bevor Eingaben gesendet werden können.

Da gemäss Art. 24 Abs. 4 BEKJ die handelnde Person auf den Quittungen nicht ersichtlich sein soll, die Justizbehörden jedoch wissen müssen, mit welcher **verantwortlichen Person** sie kommunizieren, muss auf dem Profil eine **verantwortliche Person** definiert sein, welche auch auf den Quittungen ersichtlich ist. Der Name dieser Person muss gemäss Art. 20 BEKJ ein authentifizierter Benutzer sein. Das heisst, die Plattform übernimmt den (amtlichen) Namen, welcher vom verwendeten Identitätsdienst (IDP) übermittelt wird.

#### 1.2.3 Behördenprofil

Ein Behördenprofil entsteht aus einem Organisationsprofil, das in den Status einer Behörde erhoben wurde. Mit dem Behördenprofil kann man Akten zustellen und Zugriffsrechte auf Akten verwalten.

Ein Behördenprofil wird durch ein formelles Berechtigungsverfahren erstellt, das von den verantwortlichen Personen der jeweiligen Behörde unterzeichnet wird. Mit Einreichung dieses formellen Schreibens wird das Organisationsprofil von einem Administrator der Plattform justitia.swiss in ein Behördenprofil erhoben (= elevated, siehe <u>«Elevate»-Anleitung»</u>).

Die verfügbaren Rollen sind gleich wie bei Organisationsprofilen (siehe Abbildung in Kapitel 1.2.2). Ein **Mitglied** eines Behördenprofils hat neben dem Zugang zum eingehenden- und ausgehenden Rechtsverkehr auch Zugriff auf Akten. Die registrierten Mitglieder eines Behördenprofils können Dokumente hoch- und runterladen, Sendungen vorbereiten und die Zugriffsrechte auf Akten verwalten (Akteneinsicht gewähren).

#### 1.3 Einem Organisations- oder Behördenprofil beitreten

Sie können zusätzlich zum Einzelprofil auch noch Mitglied in einem Organisationsprofil oder Behördenprofil sein. Wenn Sie die elektronische Identität (IDP) beim gleichen Anbieter haben, sehen Sie immer beide Profile auf der Plattform justitia.swiss. Sie haben dann die Wahl, in welchem Profil Sie arbeiten wollen. Haben Sie jedoch eine von der Organisation oder Behörde vorgeschriebene elektronische Identität (z. B. **Kanton ZH IDP** oder **e-démarches Genève**) für die Tätigkeit in der Organisation oder Behörde und privat ein Einzelprofil mit AGOV oder einem anderen Anbieter, so müssen Sie sich immer mit dem entsprechenden IDP anmelden.

Um einem Organisations- oder Behördenprofil beitreten zu können, muss ein Einladungslink durch einen Administrator des Organisations- oder Behördenprofils erstellt werden. Dieser Vorgang ist in den Organisations- und Behörden-User-Guides im Kapitel «Organisationseinstellungen» beschrieben.

Ein Einladungslink ist 48 Stunden gültig und muss ausserhalb der Plattform den entsprechenden Personen zugestellt werden. Wird der Einladungslink geöffnet, erfolgt nach der Anmeldung – die zwingend über den jeweiligen IDP-Provider durchgeführt werden muss – die Einladung zum Beitritt in die Organisation oder in das Behördenprofil.

#### Organisation Muellermeier Rechtsanwälte beitreten

#### Ihr Name

Max Meiermueller

#### Ihre bevorzugte Sprache

Wählen Sie ihre bevorzugte Sprache zur Anzeige von Überschriften, Meldungen und anderen Texten. Sie können die Sprache jederzeit ändern.

- Deutsch
- Français
- Italiano
- English

Abbrechen

#### Name der Organisation

Muellermeier Rechtsanwälte

#### Organisationszugehörigkeit

Wenn Sie auf "Jetzt beitreten" klicken, bestätigen Sie, dass Sie Mitglied der Organisation "Muellermeier Rechtsanwälte" sind.

#### Allgemeine Nutzungsbedingungen

Die Justitia.Swiss Plattform ist derzeit nur den Nutzern der Pilotphase vorbehalten. Die Nutzungsbedingungen finden Sie auf www.justitia.swiss.

Jetzt beitreten

Durch Klick auf Jetzt beitreten tritt die eingeladene Person als neues Mitglied bei. Dies wird mit Organisation beigetreten und angemeldet beziehungsweise bei Justizbehörden mit Justizbehörde beigetreten und angemeldet quittiert.

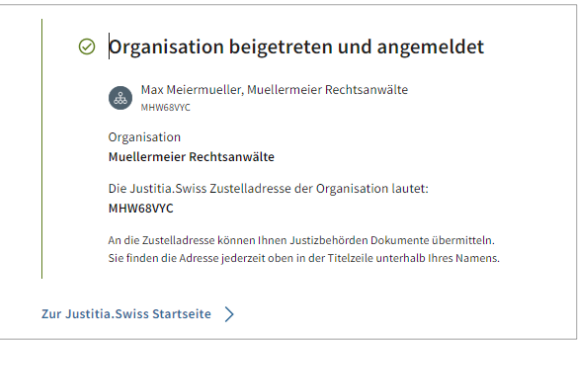

Nach dem Beitritt besitzt der Nutzende noch keine Berechtigungsstufe.

Berechtigungsstufen werden nach der Registrierung des neuen Nutzenden von den Administratoren der Organisation oder Justizbehörde vergeben. Deshalb wird nach der Registrierung beim Klick auf Zur **justitia.swiss Startseite >** vorerst die Seite **Sie sind noch nicht vollständig autorisiert** angezeigt.

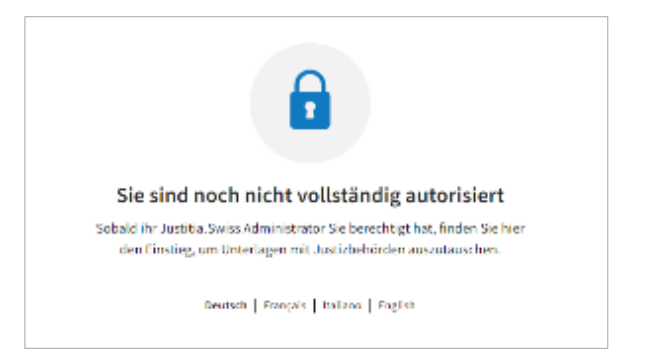

#### 1.4 Anmeldung mit mehreren Profilen

Eine Person kann sich gleichzeitig mit mehreren Profilen registrieren, sofern dafür dieselbe IDP genutzt wird. In diesem Fall wird nach der Anmeldung die Hinweisseite mit mehreren Profilen angezeigt. Der Nutzende muss nun das Profil wählen, welches genutzt werden möchte und in der Zeile des entsprechenden Profils auf **Anmelden** klicken. Das Wechseln zwischen Profilen ist jederzeit möglich:

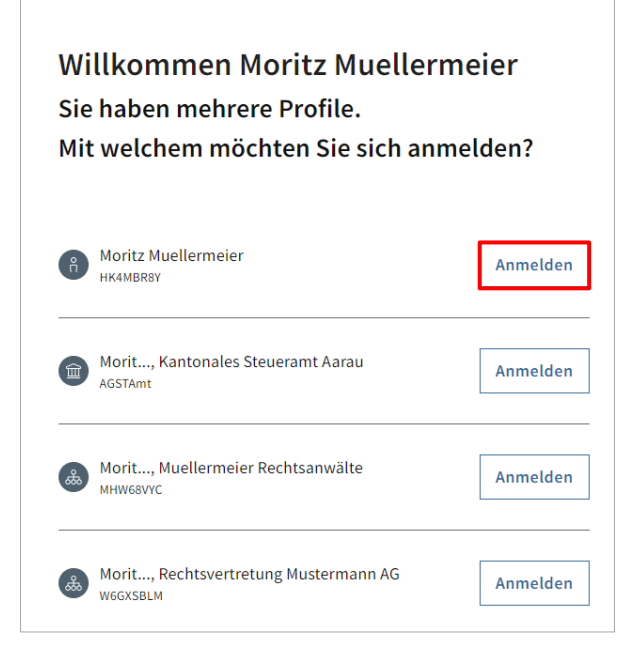

#### 1.4.1 Benutzerprofil wechseln

Ist ein Nutzender mit mehreren Benutzerprofilen registriert, kann das Profil ohne Ab- und Wiederanmeldung gewechselt werden.

Der Wechsel des Profils erfolgt durch Klick oben rechts auf das aktive Profil.

| justitia.swits<br>platform |                                                           |                                                                  | Moritz Muellermeier                                        |
|----------------------------|-----------------------------------------------------------|------------------------------------------------------------------|------------------------------------------------------------|
| Justitia.Swiss             | odention (3.4 Tribudenton (3.4 Tribudenton (3.4 Tribudent | nn 334 - Noodennae (348 - Noopennaer (348 - Noopennaer (348 - No | n <mark>e oan 14 - oo dalaa 14 - oo</mark> pyke oo (14) 16 |
|                            |                                                           |                                                                  |                                                            |
| Eingehender Rechtsverkehr  | >                                                         | Ausgehender Rechtsverkehr                                        | >                                                          |
| Meine Einstellungen 🗲      |                                                           |                                                                  |                                                            |

Danach öffnet sich die Auswahlseite des Profils. Das aktive Profil wird angezeigt mit **Aktuell angemeldet**. Mit **Schliessen** kann zur Startseite des aktuell angemeldeten Profils zurückgekehrt werden. Mit Klick auf **Anmelden** auf der entsprechenden Zeile erfolgt der Wechsel.

| Ihre Profile<br>Mit welchem möchten Sie sich anmelden? |                                                   |                    |  |  |  |
|--------------------------------------------------------|---------------------------------------------------|--------------------|--|--|--|
| Ŷ                                                      | Moritz Muellermeier<br>HK4MBR8Y                   | Aktuell angemeldet |  |  |  |
| Î                                                      | Morit, Kantonales Steueramt Aarau<br>AGSTAmt      | Anmelden           |  |  |  |
| \$                                                     | Morit, Muellermeier Rechtsanwälte<br>мнwsвvyc     | Anmelden           |  |  |  |
| ۿ                                                      | Morit, Rechtsvertretung Mustermann AG<br>W6GXSBLM | Anmelden           |  |  |  |
| Schl                                                   | iessen                                            |                    |  |  |  |

## 2 Übersicht Einzelprofil

Nach der Anmeldung wird eine Übersichtsseite angezeigt, welche sich je nach Profil leicht unterscheidet.

| Justitia.Swiss            |   |                           |   |
|---------------------------|---|---------------------------|---|
|                           |   |                           |   |
| Eingehender Rechtsverkehr | > | Ausgehender Rechtsverkehr | > |
|                           |   |                           |   |
| Einsehbare Akten          | > |                           |   |
|                           |   |                           |   |

Im Einzelprofil gibt es folgende Funktionalitäten:

- Eingehender Rechtsverkehr: Sendungen, welche von einem Behördenprofil an dieses Profil geschickt wurden.
- Ausgehender Rechtsverkehr: Eingaben, welche von diesem Profil an ein Beh
  ördenprofil geschickt wurden.
- Einsehbare Akten: Akten, f
  ür welche das Einzelprofil von einem Beh
  ördenprofil Akteneinsicht erhalten hat.
- Hinweis: Dieses Feld ist nur ersichtlich, wenn das Einzelprofil Akten zur Einsicht erhalten hat.
- Meine Einstellungen: Einstellungen für dieses Profil.

## 3 Eingehender Rechtsverkehr

Auf der Seite **Eingehender Rechtsverkehr** finden sich alle Sendungen, welche an dieses Profil von einem Behördenprofil übermittelt wurden.

| Image: Substriet       Quittange harmeter del       Quittange harmeter del       Attor         1       20.12.2024       Eingabe       CiV 20122024.1 Betrug       Muellermeter Rechtsanwälte       20.03.025       >         2       1.01.2.2024       Eingabe       CiV 14122024       Of Muellermeter Rechtsanwälte       20.03.025       >         2       1.01.2.2024       Eingabe       CiV 14122024.1 Divorce       Of Muellermeter Rechtsanwälte       1.03.2025       >         2       1.01.2.2024       Eingabe (4-0V-Anzeige eCH-0.280)       CiV 13122024.1 Divorce       Of Muellermeter Rechtsanwälte       1.03.2025       >         2       1.01.2.2024       Eingabe (4-0V-Anzeige eCH-0.280)       CiV 13122024.1 Divorce       Of Muellermeter Rechtsanwälte       0.03.2025       >         2       1.01.2.2024       Eingabe       CiV 13122024.1 Divorce       Of Registered Organisation with AGOV       0.03.2025       >                                                                                                    |                        |                                   |                        |       |                                                                               |                          |       |         |  |
|----------------------------------------------------------------------------------------------------|------------------------|-----------------------------------|------------------------|-------|-------------------------------------------------------------------------------|--------------------------|-------|---------|--|
| Quittungen herrutericke       Quittungen herrutericke       Cuittungen herrutericke       Cuittungen her                                                                                                    | ← Startseite           |                                   |                        |       |                                                                               |                          |       |         |  |
| tingang         Art         terref         sendereds Yotifi         Lischdatum         Attom           • 20.12.2024         Eingabe         CIV 20122024.1 Betrug         Stelentemeier Rechtsanwälte<br>Inneuseric         20.03.2025         Attom           20.12.2024         Eingabe         CIV 14122024         Stelentemeier Rechtsanwälte<br>Inneuseric         20.03.2025         Attom           20.12.2024         Eingabe         CIV 14122024         Stelentemeier Rechtsanwälte<br>Inneuseric         20.03.2025         Attom           20.12.2024         Eingabe         CIV 13122024.1 Divorce         Muellermeier Rechtsanwälte<br>Inneuseric         20.03.2025         Attom           20.12.2024         Eingabe (4- 0V-Anzeige eCH-0280)         CIV 13122024.1 Divorce         Muellermeier Rechtsanwälte<br>Inst Inneu organisation And the<br>Red behaves as specified, max no         20.03.2025         Attom           20.12.2024         Eingabe (4- 0V-Anzeige eCH-0280)         CIV 1312202.4 IDVorce         Stelestreed Organisation with AGOV<br>Stelestreed Organisation with AGOV         20.03.2025         Attom           27.11.2024         Eingabe         Eingabe         Stelestreed Organisation with AGOV<br>ConcentsMat Hellmut Kiener         0.03.2025         Attom           20.12.2024         Eingabe         Eingabe         Stelestreed Stelestreed Organisation Releer         0.03.2025         Attom <t< th=""><th>Eingehender Rechtsverl</th><th>kehr</th><th></th><th></th><th></th><th>Quittungen herunterladen</th><th>Ŧ</th><th>Q</th><th></th></t<>                                                                                                    | Eingehender Rechtsverl | kehr                              |                        |       |                                                                               | Quittungen herunterladen | Ŧ     | Q       |  |
| Eingang     Art     Betraff     sendendes Profil     Löckhaltum     Aktion       - 20.12.2024     Eingabe     CIV 20122024.1 Betrug     Muellermeier Rechtsanwälte<br>sunsweaver     So.03.2025     >       20.12.2024     Eingabe     CIV 14122024     So. Muellermeier Rechtsanwälte<br>sunsweaver     20.03.2025     >       20.12.2024     Eingabe     CIV 14122024.1 Divorce     Muellermeier Rechtsanwälte<br>sunsweaver     13.03.2025     >       20.12.2024     Eingabe (4- OV-Anzeige eCH-0280)     CIV 13122024.1 Divorce     Muellermeier Rechtsanwälte<br>sexusions     13.03.2025     >       20.12.2024     Eingabe (4- OV-Anzeige eCH-0280)     CIV 13122024.1 Divorce     Statumy     20.03.2025     >       27.11.2024     Eingabe     CIV 13122024.1 Divorce     Statumy     Statumy     0.03.2025     >       27.11.2024     Eingabe (4- OV-Anzeige eCH-0280)     CIV 13122024.1 Divorce     Statumy     0.03.2025     >       27.11.2024     Eingabe     CIV 13122024.1 Divorce     Statumy     0.03.2025     >       27.11.2024     Eingabe     CIV Statumy     0.03.2025     >       20.12.2024     Eingabe     Statumy     Statumy     0.03.2025     >       20.12.2024     Eingabe     Statumy     Statumy     0.03.2025     >                                                                                                    |                        |                                   |                        |       |                                                                               |                          | 25 S4 | ndungen |  |
| • 20.12.2024       Eingabe       CV 20122024.1 Betrug       Muellermeier Rechtsanwälte       >         20.12.2024       Eingabe       CV 14122024       Immessrer       20.03.2025       >         20.12.2024       Eingabe       CV 14122024.1 Divorce       Muellermeier Rechtsanwälte       20.03.2025       >         20.12.2024       Eingabe       CV 13122024.1 Divorce       Muellermeier Rechtsanwälte       13.03.2025       >         20.12.2024       Eingabe (4 - ÓV-Anzeige eCH-0280)       CV 13122024.1 Divorce       Muellermeier Rechtsanwälte       13.03.2025       >         20.12.2024       Eingabe (4 - ÓV-Anzeige eCH-0280)       CV 13122024.1 Divorce       Muellermeier Rechtsanwälte       02.03.2025       >         27.11.2024       Eingabe (4 - ÓV-Anzeige eCH-0280)       CV 13122024.1 Divorce       Statumpa       02.03.2025       >         27.11.2024       Eingabe       CV 13122024.1 Divorce       Statumpa       Statumpa       02.03.2025       >         27.11.2024       Eingabe       CV 13122024.1 Divorce       Statumpa       Statumpa       02.03.2025       >         20.12.2024       Eingabe       CV 13122024.1 Divorce       Statumpa       Statumpa       02.03.2025       >         20.12.2024       Eingabe       Statumpa       Statumpa                                                                                                    | Eingang                | Art                               | Betreff                | Sende | indes Profil                                                                  | Löschdatum               |       | Aktion  |  |
| 20.12.2024       Eingabe       CV 14122024       Image       20.03.2025       >         21.12.2024       Eingabe       CV 13122024.1 Divorce       Image       1.00.3.2025       >         02.12.2024       Eingabe (4-0V-Anzeige eCH-0280)       CV 13122024.1 Divorce       Image       Image       I                                                                                                    | • 20.12.2024           | Eingabe                           | CIV 20122024.1 Betrug  | ٩     | Muellermeier Rechtsanwälte<br>MHW68VYC                                        |                          |       | >       |  |
| Image       CW 13122024.1 Divorce       Muellermeier Rechtsanwälte       1.3.03.2025       >         02.12.2024       Eingabe (4-0V-Anzeige eCH-0280)       Image       Image                                                                                                    | 20.12.2024             | Eingabe                           | CIV 14122024           | ۵     | Muellermeier Rechtsanwälte<br>MHW68VYC                                        | 20.03.2025               |       | >       |  |
| D2.12.2024       Eingabe (4 - 0V-Anzeige eCH-0280)       Image: Second second s | ✓ 13.12.2024           | Eingabe                           | CIV 13122024.1 Divorce | ۵     | Muellermeier Rechtsanwälte<br>MHW68VYC                                        | 13.03.2025               |       | >       |  |
| 27.11.2024         Eingabe         Registered Organisation with AGOV         02.03.2025         >           27.11.2024         Eingabe         Image: Thomas Karl Hellmut Kiener organisation with AGOV         02.03.2025         >           02.12.2024         Eingabe         Image: Thomas Karl Hellmut Kiener organisation Kiener convertional Karl Hellmut Kiener organisation Kiener convertional Kiener organisation Kiener organisation Kiener organisation Kiener organisation Kiener organisation Kiener organisation Kiener organisation Kiener organisation Kiener organisational Kiener organisation Kiener organisation Kiener organisatio Kiener organisation Kiener                                                                                                    | 02.12.2024             | Eingabe (4 - ÖV-Anzeige eCH-0280) |                        | ۵     | This is a new organisation And the field behaves as specified, max no SBXJHQA | 02.03.2025               |       | >       |  |
| 27.11.2024         Eingabe         Thomas Karl Hellmut Kiener         02.03.2025         >           02.12.2024         Eingabe         Image: Separative Kiener Convertional Kiener Convertional Kiener Convertona Kiener Convertional Kiener Convertional Kiener Conv                                                       | 27.11.2024             | Eingabe                           |                        | ۵     | Registered Organisation with AGOV<br>CRCTXRW4                                 | 02.03.2025               |       | >       |  |
| 02.12.2024 Eingabe Eingabe 02.03.2025 C.03.2025                                                                                                    | 27.11.2024             | Eingabe                           |                        | ß     | Thomas Karl Hellmut Kiener<br>G4WELDAX                                        | 02.03.2025               |       | >       |  |
|                                                                                                    | 02.12.2024             | Eingabe                           |                        | 8     | Benjamin Kiener<br>сsoкv7нн                                                   | 02.03.2025               |       | >       |  |

#### 3.1 Neue Sendung empfangen

Neue Sendungen werden mit einem blauen Punkt auf der linken Seite gekennzeichnet.

Durch Klick rechts > auf der Zeile des neuen Eingangs wird die Sendung geöffnet.

| ← startsite           |                                   |                        |                                                                               |            |              |  |  |
|-----------------------|-----------------------------------|------------------------|-------------------------------------------------------------------------------|------------|--------------|--|--|
| Eingehender Rechtsver | Eingehender Rechtsverkehr Quittu  |                        |                                                                               |            |              |  |  |
|                       |                                   |                        |                                                                               |            | 25 Sendungen |  |  |
| Tingang               | Art                               | Tetreff                | Sendendes Profil                                                              | Löschöstum | Aktion       |  |  |
| • 20.12.2024          | Eingabe                           | CIV 20122024.1 Betrug  | Muellermeier Rechtsanwälte                                                    |            | >            |  |  |
| 20.12.2024            | Eingabe 🗦                         | CIV14122024            | Muclermeier Rechtsanwälte                                                     | 20.83.2025 | >            |  |  |
| ✓ 13.17.2024          | Hingabe                           | CIV 13122924.1 Divorce | Muellermeier Rechtsanwälte                                                    | 13,03,2025 | >            |  |  |
| 02.12.2024            | Eingsbe (4 - ÖV Anzeige eCH 0280) |                        | This is a new organisation And the field behaves as specified, max no SBUIRDA | 02.03.2025 | >            |  |  |
| 27.11.2024            | Fingabe                           |                        | Registered Organisation with AGOV<br>CRETHREE                                 | 02.03.2025 | >            |  |  |
| 27.11.2024            | Eingabe                           |                        | Thomas Karl Hellmut Kiener     GewitLow                                       | 02.03.2025 | >            |  |  |
| 02.12.2024            | Fiosabe                           |                        | Benjamin Klener                                                               | 02.03.2025 | >            |  |  |

Nach der Öffnung werden die Eingabedetails angezeigt.

Mit Klick links unten auf **Empfang bestätigen und Aktenstücke anzeigen** gilt die Sendung als abgerufen, <u>die Frist wird ausgelöst</u> <u>und beginnt zu laufen</u>. Oben links wird das berechnete Datum bis zur Löschung von der Plattform angezeigt. Eingaben werden 90 Tage nach Abruf von der Plattform gelöscht.

| Aktentransfer, 29.04.2025                                                        |                                                      |
|----------------------------------------------------------------------------------|------------------------------------------------------|
| Die Sendung ist bis zum 29.04.2026 verfügbar. Am 30.04.202<br>wird sie gelöscht. |                                                      |
| Sendungsinformation                                                              | Status                                               |
| Sendendes Profil Gericht KUBE Gericht KUBE Gericht KUBE                          | Übermittelt von Gericht KUBE<br>29.04.2025, 10:27:50 |
| Berechtigungsdauer<br>Bis 29.04.2026                                             |                                                      |
|                                                                                  |                                                      |
| Transferierte Aktenstücke PEN 1234567<br>Es sind Aktenstücke für Sie verfügbar   |                                                      |
|                                                                                  |                                                      |
| Empfang bestätigen und Aktenstücke anzeigen                                      |                                                      |

Mit Klick auf "..." oben rechts im Menü kann die aktuelle Sendung als verarbeitet gekennzeichnet werden. Dadurch erhält die Sendung den Status **verarbeitet** und wird mit einem grünen Häkchen auf der Seite **Eingehender Rechtsverkehr** versehen. Dieser Vorgang kann nicht rückgängig gemacht werden.

| Eingehende Eingabe Die Eingabe ist bis zum 19.03.2025 verfügbar. Am wird eis geföscht. | 20.03.2025                   | Alle Dokumente hervinterlan                                                                                                    |  |  |  |  |
|----------------------------------------------------------------------------------------|------------------------------|----------------------------------------------------------------------------------------------------|--|--|--|--|
| Allgemeine Informationen<br>trager beit<br>Matterneer Richtaansäte<br>Matterneer       | kovať<br>CV 2012224.1 Betrug | Status<br>Algenzine oan klosig Nuclimenter, Kananades Steverstel Aurus<br>1932/2014. dollar<br>Gamana fer oanar ander<br>Besenziel oan een kontanana lite<br>1932/2014. dollar die<br>Gantralig teropresidation |  |  |  |  |
| Dokumente                                                                              |                              |                                                                                                    |  |  |  |  |
| 1.2 Strafanzeige Polizei pdf                                                           |                              | (Haupsdokument) Officen                                                                                                    |  |  |  |  |
| 2_10_Haftanweibung57AWA.docx                                                           |                              |                                                                                                    |  |  |  |  |
| 2_11_EntsiegelungsgesuchSTAWA.ducx                                                     |                              |                                                                                                    |  |  |  |  |
|                                                                                        |                              |                                                                                                    |  |  |  |  |

Mit Klick auf **Alle Dokumente herunterladen** werden alle Dokumente der Eingabe lokal gespeichert. Dokumente im PDF-Format können über den internen "Viewer" mit **Öffnen** direkt geöffnet werden. Andere Dateitypen werden mit Klick auf "..." lokal gespeichert und können anschliessend aus der lokalen Ablage mit ihrer Applikation geöffnet werden.

Über die Schaltflächen **Quittung** herunterladen können die Abrufquittung Eingabe (der Empfang der Eingabe) und auch die Eingangsquittung der Eingabe (der Versand der Eingabe) abgerufen werden. Die Quittungen sind für Sender sowie Empfänger gleichzeitig verfügbar und können lokal gespeichert werden.

| ← Engehender Rechtsverkenr<br>Eingehende Eingabe                                               |                    | Alle Dokumente herunteria                                        |
|------------------------------------------------------------------------------------------------|--------------------|------------------------------------------------------------------|
| <ul> <li>Die Eingabe ist bis zum 19.03.2025 verfügbar. Am 20<br/>wird sie gelöscht.</li> </ul> | 101.2025           | Ally weiseheitet kansatelihan                                    |
| Allgemeine Informationen                                                                       |                    | Status                                                           |
| tingabe durch                                                                                  | beref              | Abgerufen von Mexitz Muellermeier, Kantonales Steueramt Aarau    |
| Monteleurosia sectermente                                                                      | en satsaser netrol | 29.32.2034,09.57.40                                              |
|                                                                                                |                    | Quittang neruntertasan                                           |
|                                                                                                |                    | Ubermittelt von Muellermeier Rechtsanwäße<br>20.32.2004/08:44:25 |
|                                                                                                |                    | Quittung herunterladen                                           |
| Dokumente                                                                                      |                    |                                                                  |
| 1.2 Strafanzeige Polizei.pdf                                                                   |                    | (Hauphtokument) Officen -                                        |
| 7_10_HaftanweisungSTAWA.docx                                                                   |                    |                                                                  |
| 2_11_EntsiegelungsgesuchSTAMIA.docx                                                            |                    |                                                                  |
|                                                                                                |                    |                                                                  |

Aufforderung zur Stellungnahme

√ 25.04.2025

Eingabe

24.07.2025

>

| Eingehende Eingabe                                                                               |                               | Alle Dokut                                                                                                    | iente herunti |
|--------------------------------------------------------------------------------------------------|-------------------------------|----------------------------------------------------------------------------------------------------|---------------|
| O Die Eingabe ist bis zum 28.03.2025 verfügbar. Am 20 wird sie gelöscht.                         | 1.03.2025                     | Als verarbeitet kennenichnen                                                                                                    |               |
| Algenetine Informationen<br>Irogen ech:<br>Mederenner Rechtsansähr<br>Meneneri                   | nove<br>CH 2012/2014 I Betrog | Status<br>Algonolina na Ninita Kaleformini, Kastanina Stavani Alava<br>algonolina na Ninita Kaleformini<br><b>Ontong Nanovalitatan</b><br>Unitati ya Kaleformini Rekatanake<br>algonolina na Ninitatanake<br>Ontong Nanovalitatan |               |
| lokumente                                                                                        |                               |                                                                                                    |               |
|                                                                                                  |                               |                                                                                                    |               |
| 1.2 Strafanzeige Policei.pdf                                                                     |                               | Hauptdokument                                                                                                    | Umies         |
| 1.2 Strafanzeige Poliori.pdf<br>2_10_HaftanweisungST806.docx                                     |                               | Waspeddaument                                                                                                    | Umies         |
| 1.2 Strafanzeige Poliori adf<br>2_10_HaftsnummungSTRBH.docx<br>2_11_fatsiegefungspruchSTRBR.docx |                               | Capitalumer                                                                                                    | Unites        |

## 4 Ausgehender Rechtsverkehr

Auf der Seite **Ausgehender Rechtsverkehr** finden sich alle Sendungen, welche von diesem Profil an ein Behördenprofil übermittelt wurden.

| ← startseite<br>Ausgehender Rechtsverkehr |                        |                                                           |                                        |                         |                       |  |  |  |  |
|-------------------------------------------|------------------------|-----------------------------------------------------------|----------------------------------------|-------------------------|-----------------------|--|--|--|--|
| + Eingabe e                               | rstellen               |                                                           | Q                                      | uittungen herunterladen | ≂ Q                   |  |  |  |  |
| Art                                       | Betreff                | Empfangendes Profil                                       | Status                                 | Löschdatum              | 4 Sendungen<br>Aktion |  |  |  |  |
| Eingabe                                   | CIV 14122024           | Control Arau AcsTAnt                                      | Übermittelt<br>am 20.12.2024           |                         | >                     |  |  |  |  |
| Eingabe                                   | 14122024.1 Scheidung   | ee Regionale Staatsanwaltschaft Berner Jura-Seeland, Biel | Übermittelt<br>am 20.12.2024           |                         | >                     |  |  |  |  |
| Eingabe                                   | champ optional         | Bezirksgericht Baden                                      | Abgerufen<br>Übermittelt am 13.12.2024 | 13.03.2025              | >                     |  |  |  |  |
| Eingabe                                   | CIV 13122024.1 Divorce | Cantonales Steueramt Aarau                                | Abgerufen<br>Übermittelt am 13.12.2024 | 13.03.2025              | >                     |  |  |  |  |
|                                           |                        |                                                           |                                        |                         |                       |  |  |  |  |

Eingaben sind die Grundlage für Rechtsfälle und werden von Einzelpersonen erstellt. Dies könnte beispielsweise eine Eingabe an eine Justizbehörde inkl. Beilagen oder eine Stellungnahme im Rahmen des Schriftenwechsels sein.

#### 4.1 Eingabe erstellen (Zustellung an Behördenprofile)

Mit Klick auf + Eingabe Erstellen wird der Vorgang gestartet und die Seite Eingabe erstellen wird angezeigt.

Nun kann optional ein **Betreff** von maximal 100 Zeichen erfasst werden.

Der Betreff ermöglicht es, einen Titel für die Eingabe einzugeben, Informationen wie «dringend», die Namen der Parteien, etc.

Es entspricht dem Betreff einer E-Mail.

*Hinweis*: Nur die Verfahrensnummer wird auf den Quittungen angezeigt. Das Textfeld **Betreff** erscheint auf <u>keiner Quittung</u>. Es erlaubt einen Freitext einzugeben, können Klammern enthalten und werden in der Datenbank aus Datenschutzgründen verschlüsselt.

| - Eingabe er | rstellen               |                                                                    | Quittur                                 | gen herunterladen | Ŧ      |
|--------------|------------------------|--------------------------------------------------------------------|-----------------------------------------|-------------------|--------|
| n            | Detroff                | Englangendes Profi                                                 | 582025                                  | Löschdatum        | 4 Send |
| ingabe       | CIV 14122024           | Kantonales Steueramt Aarau                                         | Obermittelt<br>an 20.32.2024            |                   |        |
| ingabe       | 14122024.1 Scheidung   | Regionale Staatsanwaltschaft Berner Jura-Seeland, Biel<br>ESSTAREI | Übermittelt<br>an 20.12.2024            |                   |        |
| ingabe       | champ optional         | Bezirksgericht Baden<br>ACBCIaden                                  | Abgerufen<br>Übennittelt ans 13.12-2024 | 13.03.2025        |        |
| ingabe       | CIV 13122024.1 Divorce | Kantonales Steueramt Aarau                                         | Abgerufen                               | 13.03.2025        |        |

| Eingabe | erstellen                                        | P4                      |  |
|---------|--------------------------------------------------|-------------------------|--|
|         | Betreff                                          |                         |  |
|         | Period Explanded 21/100<br>C N 20122024.1 Betrug |                         |  |
|         |                                                  |                         |  |
|         |                                                  |                         |  |
|         |                                                  |                         |  |
|         |                                                  |                         |  |
|         |                                                  |                         |  |
|         | Abbrechen                                        | Empfängerin auswählen > |  |

Mit Klick auf **Empfängerin auswählen >** wird die Seite für die Suche der Empfängerbehörde geöffnet.

Die Empfängerbehörde kann im Suchfeld eingegeben werden und dann die entsprechende Behörde in der angezeigten Auswahl angewählt werden.

|     | Betreff                                                                                                    |                         |
|-----|----------------------------------------------------------------------------------------------------|-------------------------|
|     | Beedlitedand 20200                                                                                                    |                         |
|     |                                                                                                    |                         |
|     |                                                                                                    |                         |
|     |                                                                                                    |                         |
|     |                                                                                                    |                         |
|     |                                                                                                    |                         |
|     |                                                                                                    |                         |
|     |                                                                                                    |                         |
| 4   | Abbrochen                                                                                                    | Empfängerin auswählen > |
|     |                                                                                                    |                         |
|     |                                                                                                    |                         |
| abe | erstellen                                                                                                    | 2/4                     |
| abe | erstellen<br>Emofinacio                                                                                                    | 2/4                     |
| abe | erstellen<br>Empfängerin                                                                                                    | 2/4                     |
| be  | erstellen<br>Empfangerin<br><sup>2-salardeg sutterbisken</sup>                                                                                                    | 24                      |
| be  | erstellen<br>Empfängerin<br>Politektige sustateriskelsen<br>Ref & X<br>Bullesstrafgerickt (BSGer), Bellinzona<br>CHBSGer & C                                                                                                    | <u>a</u>                |
| be  | erstellen Empfängerin Zettelige zustadebis (inferience) fol fol fol fol fol fol fol fol fol fol                                                                                                    | 24                      |
| ibe | erstellen Empfängerin Textardige sutstationels (Herstenke) Empfängerin Meilen Meilen M |                         |
| be  | erstellen Empfangerin Indexteriorenterion Indexteriorenterion Indexteriorenterion Indexteriorenterion Indexteriorenteriorenterion Indexteriorenteriorenterion Indexteriorenteriorenter |                         |
| ibe | erstellen Empfängerin Zverstelg zustandorde indreenstol Ref Bundesstraligerickt (BSGer), Bellinzona Cit8SGer Bundesstraligerickt (BSGer), Bellinzona Cit8SGer Bundesstraligerickt, Bern Cit8SGer Cit8SGer Cit8SGer Proficiale Staatsanwaltschaft der Kantons Bern, Bern ExrsG Proficiale Staatsanwaltschaft der Kantons Bern, Bern Cit8SGer Proficiale Staatsanwaltschaft der Kantons Bern, Berl ExrsG Proficiale Staatsanwaltschaft Berner Jura Seeland, Biel                                                                                                    | 24                      |
| De  | erstellen Empfängerin Empfängerin Meterseiterineterine | 24                      |

Hinweis: mit Klick auf "..." unten links im Menü kann die aktuelle Eingabe entweder gelöscht oder für eine spätere Weiterbearbeitung gespeichert werden. Nach dem Speichern kann die Eingabe im Status Entwurf im Bereich Ausgehender Rechtsverkehr geöffnet und weiterbearbeitet werden. Objekte im Status Entwurf werden auf der Seite Ausgehender Rechtsverkehr zuoberst und in chronologischer Reihenfolge mit der neuesten zuerst angezeigt.

Mit Klick auf **Datei hinzufügen** können die für die Eingabe benötigten Dokumente hinzugefügt und auf die Plattform justitia.swiss hochgeladen werden.

Ein hochgeladenes Dokument kann mit **als Hauptdokument kennzeichnen** als das Hauptdokument der Eingabe gekennzeichnet werden.

| Eingabe | erstellen                               | 24)                   |
|---------|-----------------------------------------|-----------------------|
|         | Empfängerin                             |                       |
|         | Zustikol(g-lursizeetosse (edisorielist) |                       |
|         | Kantonales Steueramt Aarau, AGSTAm      |                       |
|         |                                         |                       |
|         |                                         |                       |
|         |                                         |                       |
|         |                                         |                       |
|         |                                         |                       |
|         |                                         |                       |
|         |                                         |                       |
|         |                                         |                       |
|         |                                         |                       |
|         |                                         |                       |
|         |                                         |                       |
|         | < Zurick ···                            | Dokumente auswählen > |
|         |                                         |                       |

| Eingabe | er | stellen                                       |                                                      | 30 |
|---------|----|-----------------------------------------------|------------------------------------------------------|----|
|         | Γ  | Dokumente                                     |                                                      |    |
|         | l  | Datei Minzuñag<br>Nistenam inschalen ster for | en<br>ç Lina                                         |    |
|         | 1  | 12 Stafanzege Polizei pdf                     | Hauptdokument X) Offnen Herunterladen Löschen        |    |
|         |    | 2_10_HaftanixelsungSTAWA.docx                 | (Ab Happtokument kenzeichnen) Herunterladen Löschen  |    |
|         |    | 2 11 ErtsiegebergsgesuchSTAWA - Copystoce     | (Ab Hupt/skument kenzeichnen) Herunterladen Löschen  |    |
|         |    | 2_11.FrisieplungsprachSTAHA.docs              | (Als Bauptickument knowlednen) Herunterladen Läschen |    |
|         |    | 2_14_Brmtthungsauftrag_an_Polizei.docx        | (Ab HauptColument konzelchnen) Herunterladen Löschen |    |
|         |    | 2_17_Verfvegung_Grundbucksperre.dock          | (Ab Happtolument kenzeichnen) Herunterlades Löschen  |    |
|         | <  | Zurick ····                                   | Lingabe kontrolliesen                                | >  |

Mit Klick auf **Eingabe kontrollieren >** wird die Eingabe anschliessend vor ihrem Versand auf Vollständigkeit überprüft.

Mit Klick auf **Eingabe übermitteln** wird die Eingabe an die Empfängerjustizbehörde übermittelt und die Übermittlungsbestätigung wird angezeigt.

Mit Klick auf **Quittung herunterladen** kann die "Eingangsquittung Eingabe" als PDF lokal gespeichert werden. Sie enthält folgende Informationen:

- Absendendes Profil (Absender)
- Zuständige Behörde (Empfänger)
- Übermittlungszeitpunkt:
   Datum und Uhrzeit der
   Übermittlung
- Die Dokumente, die mit der Eingabe transferiert wurden sowie deren Hashwerte.

Mit Klick auf Zum ausgehenden Rechtsverkehr > wird auf die Seite Ausgehender Rechtsverkehr zurückgekehrt. Die eben erstellte Eingabe ist darin enthalten und hat den Status übermittelt.

Mit Klick auf **Zur Eingabe >** wird auf die Detailsicht der eben erstellten Eingabe gewechselt.

| Eingabe | erstellen                                           |                 |   | (1)                  |
|---------|-----------------------------------------------------|-----------------|---|----------------------|
|         | Kontrollieren                                       |                 |   |                      |
|         | Empföngerin<br>Rossnales Steueramt Aarau<br>Rossnat |                 |   |                      |
|         | Betreff<br>Cft/2012024.1 Betrag                     |                 |   |                      |
|         | Dokumente                                           |                 |   |                      |
|         | 1.2 Strafanceige Polisei.pdf                        | (Hauptdokament) |   |                      |
|         | 2_10_HaftanweisungSTAWA.docx                        |                 |   |                      |
|         | 2_11_EntsigplungsgesuchSTAWA - Copy.docx            |                 |   |                      |
|         | 2_11_EntsiegelungsgesuchST/6WA.docx                 |                 |   |                      |
|         | 2.14. Emittingsaultrag.an. Polizei.docx             |                 |   |                      |
|         | 2.17 Verlagung Grundhuchsperie-date                 |                 |   |                      |
|         | < Zurück ····                                       |                 | [ | Eingabe libermitteln |

| $\odot$    | Eingabe erfolgreich übermittelt             |
|------------|---------------------------------------------|
|            | Übernittlungszeitpunkt<br>20.12.2024, 08:44 |
|            | Eingangsquittung<br>Quittung herunterladen  |
| Zum ausg   | ehenden Rechtsverkehr >                     |
| Zur Eingal | pe >                                        |

## 5 Einsehbare Akten

Wenn Ihnen eine <u>Behörde</u> Akteneinsicht gewährt oder eine Zustellung schickt, werden diese Informationen sowohl in **Eingehender Rechtsverkehr** (Ansicht einzelne Sendungen) als auch als Hilfe in **Einsehbare Akten** (Ansicht Akten) verfügbar sein, um alle Aktenstücke von denselben Verfahren am selben Ort zu finden.

| ł | <ul> <li>Startseite</li> <li>Einsehbare Akten</li> </ul> |                                   |        |                                                                                     |            |         |
|---|----------------------------------------------------------|-----------------------------------|--------|-------------------------------------------------------------------------------------|------------|---------|
|   | Verfahrensnummer                                         | In Sachen                         | Verfal | rrensleitende Behörde                                                               | Löschdatum | 7 Akten |
| _ | 17-sep                                                   | cccc                              | Î      | Regionale Schlichtungsbehörde Berner Jura-Seeland, Biel und<br>Moutier<br>BESBienne |            | >       |
|   | boris-dossier-12-sep                                     | ccccc                             | Î      | Regionale Schlichtungsbehörde Berner Jura-Seeland, Biel und<br>Moutier<br>BESBienne |            | >       |
|   | CIV 02042024.1                                           |                                   | Î      | Regionale Schlichtungsbehörde Berner Jura-Seeland, Biel und<br>Moutier<br>BESBienne |            | >       |
|   | CIV 26062024.1                                           |                                   | Î      | Bezirksgericht Baden<br>AGBGBaden                                                   |            | >       |
|   | CVRS 22012025                                            | External dossier ref test dossier | Î      | Regionale Schlichtungsbehörde Berner Jura-Seeland, Biel und<br>Moutier<br>BESBienne |            | >       |

Sie können die Ihnen zur Verfügung gestellten Akten und Aktenstücke einsehen. Sie können jedoch keine Berechtigungen zu diesen Akten erteilen.

Das Einzelprofil kann zwischen **Eingehender Rechtsverkehr** und **Einsehbare Akten** navigieren, wenn dies zum Auffinden der einzelnen Sendungen und der entsprechenden Quittungen erforderlich ist.

## 6 Meine Einstellungen

In **Meine Einstellungen** können detailliertere Informationen zum Profil gefunden werden, wie auch Einstellungen bearbeitet werden.

Informationen, welche in dieser Sicht angezeigt werden:

- Zustelladresse
- Benachrichtigungsadresse
- Allfällige Zugehörigkeit zu Organisations- oder Behördenprofilen
- Login-Typ: mit welcher IDP meldet sich der Nutzende an.
- Allgemeine Nutzungsbedingungen

#### Einstellungen, welche in dieser Sicht angepasst werden können:

| Sprache                    | Sprache                                                                                                    |                                                                          |  |  |  |
|----------------------------|----------------------------------------------------------------------------------------------------|--------------------------------------------------------------------------|--|--|--|
|                            | Wählen Sie ihre bevorzugte Sprache zur Anzeige von Überschriften,                                                                                                    | Meldungen und anderen Texten.                                            |  |  |  |
|                            | Deutsch                                                                                                    |                                                                          |  |  |  |
|                            | O Français                                                                                                    |                                                                          |  |  |  |
|                            | 🔿 Italiano                                                                                                    |                                                                          |  |  |  |
|                            | English                                                                                                    |                                                                          |  |  |  |
|                            |                                                                                                    |                                                                          |  |  |  |
| Benachrichtigungsadresse   | Benachrichtigungsadresse                                                                                                    |                                                                          |  |  |  |
|                            | Geben Sie an wohin Benachrichtigungen über Sendunge<br>werden sollen.                                                                                                    | n für dieses Profil gesendet                                             |  |  |  |
|                            | Email Adresse für Benachrichtigungen                                                                                                    |                                                                          |  |  |  |
|                            | test@test.ch                                                                                                    | Test E-Mail senden                                                       |  |  |  |
|                            | Um sicherzustellen, dass Benachrichtigungen an die korrekte Adresse ge<br>Testemail senden. Das Testemail kommt nicht an? Kontrollieren Sie den<br>oder ob sich in die angegebene Email Adresse ein Fehler eingeschlichen | sendet werden können Sie ein<br>Spam Ordner Ihres Email Postfach<br>hat. |  |  |  |
|                            | Ereignisse, für die eine Benachrichtigung gesendet wird                                                                                                    |                                                                          |  |  |  |
|                            | ✓ Neue Sendung im eingehenden Rechtsverkehr                                                                                                    |                                                                          |  |  |  |
|                            | <ul> <li>Eine von Ihnen gesendete Sendung wurde abgerung</li> </ul>                                                                                                    | ufen                                                                     |  |  |  |
|                            |                                                                                                    |                                                                          |  |  |  |
| Anzeigedauer von Meldungen | Anzeigedauer von Meldungen                                                                                                    |                                                                          |  |  |  |
|                            | Geben Sie an, wie lange Meldungen angezeigt werden soller<br>Einstellung gilt für Meldungen die automatisch verschwinde                                                                                                   | n, bevor sie verschwinden. Diese<br>en.                                  |  |  |  |
|                            | • Standard (6 Sekunden)                                                                                                    |                                                                          |  |  |  |
|                            | O Extra lang (10 x Standard, 60 Sekunden)                                                                                                    |                                                                          |  |  |  |

### 6.1 Einzelprofil löschen

In **Meine Einstellungen** finden Sie auch die Funktion **Profil löschen**.

| Sprache                                      |                                                                                                |
|----------------------------------------------|------------------------------------------------------------------------------------------------|
| opractic                                     |                                                                                                |
| Wählen Sie ihre                              | bevorzugte Sprache zur Anzeige von Überschriften, Meldungen und anderen Texten.                |
| Deutsch                                      |                                                                                                |
| Profil<br>Moritz<br>G332VLL                  | Muellermeier Aktuell angemeldet                                                                |
| Zustelladresse                               |                                                                                                |
| An die Zustellad                             | resse können Ihnen Justizbehörden Dokumente übermittein.                                       |
|                                              |                                                                                                |
| G332VLUS                                     |                                                                                                |
| G332VLUS<br>Benachrichtig                    | ungsadresse                                                                                    |
| G332VLUS<br>Benachrichtig<br>Geben Sie an wi | vngsadresse<br>hin Benachrichtigungen über Sendungen für dieses Profil gesendet werden sollen. |

Mit Klick auf **Profil löschen** wird die Kontrollseite für das Löschen des Profils angezeigt.

| Profil lö | schen                                                                                                    |   |                      |
|-----------|----------------------------------------------------------------------------------------------------|---|----------------------|
|           | Kontrollieren                                                                                                    |   |                      |
|           | Eterofienes Profil  Moitz Madiomacier  Catornals                                                                                                    |   |                      |
|           | Poli Usbank<br>Lokario er or ser sub an en dan her solger statueren und gestangen en der Polition<br>Marine Lonnen andere solger statueren und gest statueren der Politiker<br>Marine andere solger solger einen einen solger statueren der konstangen ern an<br>den en telle konstangen gemeint einen:<br>Det talade konste folget alle gegenzent einen: | Ъ |                      |
| [         | Abbrechen                                                                                                    |   | Jetzt Profil löschen |
|           |                                                                                                    |   |                      |
|           |                                                                                                    |   |                      |

Mit Klick auf **Jetzt Profil löschen** wird das Profil gelöscht und die Löschung des Profils wird bestätigt.

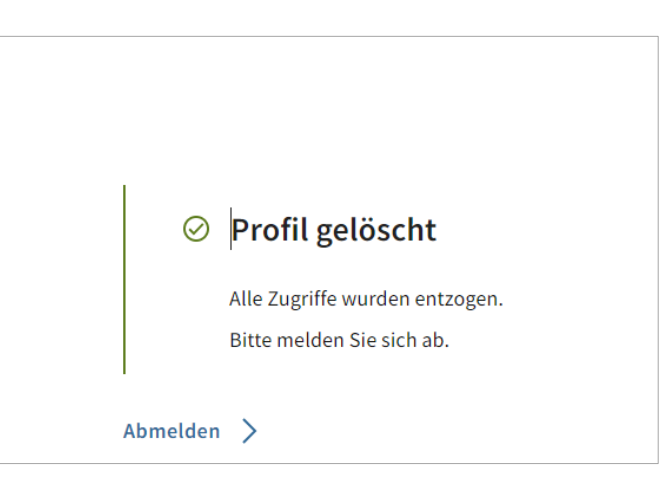

## 7 Support

Gibt es bei der Nutzung der Plattform justitia.swiss technische Probleme? Unser Support-Team steht Ihnen zur Verfügung und hilft Ihnen gerne weiter.

**E-Mail:** Bitte schreiben Sie vor einem allfälligen Anruf dem Support eine E-Mail. Damit wird sichergestellt, dass Ihre Kontaktdaten bekannt sind und wir Ihrem Anliegen eine Fallnummer zuordnen können. E-Mail für Support-Anfragen: <u>support\_justitia@elca-services.com</u>

Telefonischer Support: 0800 800 030

**Für Fragen zur Nutzung und den Funktionen der Plattform** oder für Anregungen für Verbesserungen, schreiben Sie an das Justitia-Team unter <u>ask@justitia.swiss</u>.

## 8 Versionierung dieses Dokuments

| Datum      | Änderung            |
|------------|---------------------|
| 30.04.2025 | Initiale Erstellung |